Fortech S.r.l Via Rigoletto,4 47922 Rimini (RN) Italia P. IVA 03618500403 T. +39 0541 364611

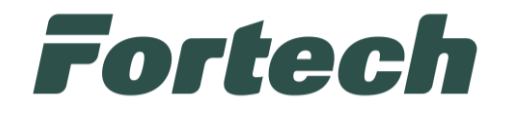

# CORRISPETTIVI CARBURANTI E REGISTRO CARICO SCARICO

PUD, procedura accreditamento e delega

fortech.it info@fortech.it

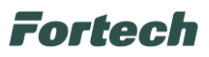

## REVISIONI

| Rev. | Data       | Commenti                               | Pag.    | Autore               |
|------|------------|----------------------------------------|---------|----------------------|
| 1    | 26/07/2018 | Prima versione                         | All     | Piersergio Avagliano |
| 2    | 01/08/2018 | Modificato modalità di accesso al PUD  | 15      | Piersergio Avagliano |
| 3    | 02/08/2018 | Varie                                  | All     | Piersergio Avagliano |
| 4    | 09/08/2018 | Varie                                  | All     | Piersergio Avagliano |
| 5    | 13/08/2018 | Aggiunti dati necessari al delegato    | 19      | Daniel Gentili       |
| 6    | 19/11/2019 | Modifica sottoscrittori e accesso SPID | 6,16,20 | Chiara Russo         |
| 7    | 2/01/2020  | Gestione ditta individuale             | 4, 6, 7 | Carlo Perico         |
| 8    | 17/07/2020 | Modifica procedura di Delega           | All     | Chiara Russo         |
| 9    | 02/12/2020 | Delega Registro Carico e Scarico       | 9,13    | Chiara Russo         |
| 10   | 22/04/2021 | Procedura accreditamento e delega      | All     | Sara Vanni           |
| 11   | 22/12/2021 | Delega DIr_DAS                         | All     | Monica Chiarucci     |
| 12   | 04/03/2025 | Delega DIr_DAS                         | All     | Sofia Cavalli        |

#### Fortech

#### SOMMARIO

| 1. | INTRODUZIONE                         | 3 |
|----|--------------------------------------|---|
| 2. | ACCESSO AREA RISERVATA               | 3 |
| 3. | PROCEDURA DI ACCREDITAMENTO E DELEGA | 5 |
| 4. | DATI NECESSARI AL DELEGATO 1         | 0 |

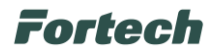

## 1. INTRODUZIONE

Per autorizzare Fortech ad inviare i dati relativi ai corrispettivi carburante, in qualità di intermediario, ed in futuro al registro di carico e scarico, il Legale Rappresentante deve effettuare la delega alla **Società obbligata all'invio periodico dei corrispettivi della vendita di benzina o gasolio destinati ad** essere utilizzati come carburanti per motori.

# 2. ACCESSO AREA RISERVATA

Accedere al sito del PUD (Portale Unico agenzia delle Dogane) dal seguente indirizzo <u>https://www.adm.gov.it/portale/</u> e cliccare su "<u>Area Riservata</u>" (**Figura 1**).

| AGENZIA DELLE ACCISE, DOGANE E MONOPOLI | hi siamo Pubblicazioni ed Eventi | Servizi digitali Laboratori chimici | Oltre Frontiera | Videoprocessi ADM | Q |
|-----------------------------------------|----------------------------------|-------------------------------------|-----------------|-------------------|---|
| Le attività                             | Accise                           | Dogane                              |                 | Monopoli          |   |

In seguito si aprirà una schermata dalla quale sarà necessario inserire le credenziali dell'utente tramite SPID o CNS (**Figura 2**).

| <u>me</u> /Accedi all'area riservata              |                                                                 |                             |                           |                             |
|---------------------------------------------------|-----------------------------------------------------------------|-----------------------------|---------------------------|-----------------------------|
| ccedi all'area                                    | risorvata                                                       | a                           |                           |                             |
| icceur an area                                    | inservate                                                       | 4                           |                           |                             |
|                                                   |                                                                 |                             |                           |                             |
|                                                   |                                                                 |                             |                           |                             |
|                                                   |                                                                 |                             |                           |                             |
| Accesso per utenti                                | esterni con cre                                                 | denziali                    |                           |                             |
|                                                   |                                                                 |                             |                           |                             |
| STD                                               | CNS                                                             | SPID                        | CIE                       | ADM                         |
| SPID-Sistema Pu                                   | bblico di Iden                                                  | tità Digitale               |                           |                             |
| St ibisistema r a                                 |                                                                 | inta Digitale               |                           |                             |
| di "OTELLO 2.0" Dago DA                           | li SPID (di livello 2 e                                         | di Persona Fisica) sono ut  | tilizzabili per la richie | sta e l'utilizzo dei serviz |
| Trader Portal) e per richier                      | <u>pur</u> , <u>Depositi ui sto</u><br>Iere l'utilizzo dei serv | vizi S2S relativi alla "    | ADERS, CUSTOINS D         |                             |
| Trasmissione telematica d                         | ei corrispettivi relativ                                        | vi alle cessioni di benzina | e di gasolio".            |                             |
| Nota prot. 203452/2019/                           | RU del 14/1/2020 cl                                             | he integra e aggiorna le p  | recedenti note,           |                             |
| Nota prot n. 104198/RU d                          | el 14/09/2017, Not                                              | ta prot.n. 120307/RU del    | 24/10/2017,               |                             |
| Nota n. 18731 del 5 ottob                         | re 2018 pdf, <u>Nota</u>                                        | prot. n. 33835/RU del 28    | <u>/03/2019 – pdf</u>     |                             |
|                                                   |                                                                 |                             |                           |                             |
| <ul> <li><u>Iviaggiori intormazior</u></li> </ul> | <u>11 SU U.I.E.L.L.U.</u>                                       |                             |                           |                             |

N.B. È obbligatorio l'accesso con SPID2 o CNS intestato al legale rappresentante della società.

#### Fortech

Il **CNS** è una smart card che permette l'accesso ai nuovi servizi online offerti dall'Agenzia e raggiungibili con accesso al primo link. Per l'accesso è necessario inserire la propria CNS nel lettore e successivamente premere il link dedicato (**Figura 2**).

Lo **SPID** è il Sistema Pubblico di Identità Digitale che permette di accedere a tutti i servizi online della Pubblica Amministrazione e dei soggetti privati aderenti con un'unica Identità Digitale (username e password) utilizzabile da computer, tablet e smartphone (**Figura 2**).

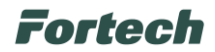

### **3. PROCEDURA DI ACCREDITAMENTO E DELEGA**

Una volta effettuato l'accesso all'Area Riservata con le proprie credenziali, selezionare la voce "<u>Mio</u> <u>profilo</u>" nella sezione Servizi online (**Figura 3**).

|                  | Chi | siamo Pubblicazioni ed Eventi S                                | ervizi digitali Laboratori chimici                      | Oltre Frontiera    | Videoprocessi ADM | ( |
|------------------|-----|----------------------------------------------------------------|---------------------------------------------------------|--------------------|-------------------|---|
| Le attività      |     | Accise                                                         | Dogane                                                  |                    | Monopoli          |   |
| SERVIZI DIGITALI | ₽   | Home / <u>Servizi digitali</u> / Area riservata                |                                                         |                    |                   |   |
| AREA RISERVATA   |     | Area riservata                                                 |                                                         |                    |                   |   |
| Interattivi      | ~   | La sezione Servizi Online del<br>messi a disposizione dall'amr | portale dell'Agenzia contiene<br>ninistrazione sul web. | e l'elenco dei ser | vizi              |   |
| E.D.I.           | ~   | incom a dispositione dan ana                                   |                                                         |                    |                   |   |
| Per i dipendenti | ~   |                                                                | _                                                       |                    |                   |   |
| Mio profilo      |     |                                                                |                                                         |                    |                   |   |
|                  |     | In evidenza                                                    |                                                         |                    |                   |   |
|                  |     |                                                                |                                                         |                    |                   |   |

Premere il pulsante "Accedi al servizio" (Figura 4).

| SERVIZI DIGITALI | Q | Home / Servizi digitali / Area riservata / Mio profilo                                                                                                    |
|------------------|---|----------------------------------------------------------------------------------------------------|
| AREA RISERVATA   |   | Mio profilo                                                                                                    |
| Interattivi      | ~ |                                                                                                    |
| E.D.I.           | ~ | Vai al sito di assistenza                                                                                                    |
| Per i dipendenti | ~ |                                                                                                    |
| Mio profilo      |   | Il servizio consente all'utente di gestire le autorizzazioni ai servizi on-line mediante il Modello Autorizzativo Unico (MAU) e l'eventuale nomina, laddove<br>prevista, del gestore che, su delega dell'operatore economico/azienda, può attribuire le autorizzazioni ai vari servizi a più persone fisiche secondo le necessità<br>operative.<br>Si ricorda, infatti, che la normativa nazionale obbliga a individuare univocamente la persona fisica che accede ai servizi e ad accertare che ne abbia titolo in<br>forza del ruolo che svolge o direttamente o a seguito del conferimento di una delega.<br>Si accede alle funzionalità del MAU selezionando la sezione "Mio Profilo" nell'ambito dell'area riservata del Portale Unico delle Dogane e dei Monopoli<br>www.adm.gov.it (PUDM).<br>E' on-line la nuova versione del Mio profilo rinnovato nella grafica nell'ottica della semplificazione e dell'usabilità. |

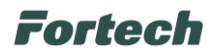

In seguito scegliere l'opzione desiderata tra "<u>Cittadino, libero professionista, ditta individuale</u>" o "<u>Azienda</u>" (**Figura 5**).

| La mia scrivania<br>Wizard | La mia scrivania<br>Percorso semplificato per la richiesta delle autorizzazioni ai Servizi on-line |   |
|----------------------------|----------------------------------------------------------------------------------------------------|---|
| News<br>Note e Circolari   | Cittadino, libero professionista, ditta individuale                                                | > |
| Documentazione             | 🗒 Azienda                                                                                          | > |

Successivamente selezionare le seguenti autorizzazioni:

- Dlr\_distributori – "<u>CORRISPETTIVI DISTRIBUTORI STRADALI DI CARBURANTE</u>" -> da attivare sia per il servizio dei corrispettivi Oil che registro carico/scarico;

- Dlr\_rete – "<u>RETE</u>" -> da attivare in seguito alla contrattualizzazione del servizio di registro carico/scarico;

- Dlr\_das – "DAS MOVIMENTI AD ACCISA ASSOLTA" -> da attivare per il recupero automatico dei dati presenti nel documento cartaceo dell'E-DAS.

| Le mie autorizzazioni   | 📦 Autorizzazione Nazionali 🙀 Autorizzazione EU                                                                    |                                      |
|-------------------------|----------------------------------------------------------------------------------------------------|--------------------------------------|
| Autorizzazioni Delegate | Esporta in CSV Q. Cerca Separar                                                                                   | e con uno spazio i filtri di ricerca |
|                         | Autorizzazione                                                                                                    | ¢ Categoria                          |
|                         | CONCESSIONARI GIOCHI TRASMISSIONE ISTANZE SCOMMESSE VIRTUALI<br>dir_giochi_virtuali_trasmissione_istanze          | 😭 Giochi 🕒 Richiedi                  |
|                         | CONCESSIONARI GIOCHI TRASMISSIONE PUNTI VENDITA REGOLARIZZATI<br>dir_giochi_trasm_pv_regolarizzati                | 🖈 Giochi 👆 Richiedi                  |
|                         | CONCESSIONARI GIOCHI TRASMISSIONE REFERTI IPPICA CONCESSIONARIO<br>dir_giochi_trasm_referti_ippica_concessionario | 🖈 Glochi 👆 Richledi                  |
|                         | CONCESSIONARI GIOCHI TRASMISSIONE REFERTI IPPICA FSC<br>dir_giochi_trasm_referti_ippica_fsc                       | 🖈 Glochi 👆 Richiedi                  |
|                         | CONCESSIONARI GIOCHI TRASMISSIONE RELAZIONI TECNICHE<br>dlr_giochi_trasm_rel_tecn                                 | 🛧 Glochi 👆 Richledi                  |
|                         | CONCESSIONARI GIOCHI TRASMISSIONE SEGNALAZIONI<br>dir_giochi_trasm_segnalazioni                                   | 🚖 Glochi 🕒 Richledi                  |
|                         | CONCESSIONARI GIOCHI VISUALIZZAZIONE SCADENZARIO<br>dir_giochi_visualizza_scadenzario                             | 🛧 Glochi 🕒 Richiedi                  |
|                         | CORRISPETTIVI DISTRIBUTORI STRADALI DI CARBURANTI<br>dir distributori                                             | 🛧 Accise 🕒 Richiedi                  |
|                         | DAS - MOVIMENTI AD ACCISA ASSOLTA<br>dir_das                                                                      | 🛧 Accise 🔓 Richiedi                  |
|                         | DICHIARAZIONI DI ENERGIA ELETTRICA<br>dir_enelettr                                                                | 🛧 Accise 👆 Richiedi                  |
|                         | **         •         1         2         3         4         5         6         >         >>                     |                                      |

Figura 6

Dopo aver effettuato la selezione desiderata, premere il pulsante "<u>Richiedi</u>" (in caso di selezione di una singola autorizzazione) o "Richiedi selezionate" (in caso di più selezioni).

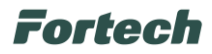

Spuntare la casella "<u>Accetto</u>" e premere il tasto "<u>Richiedi</u>" per procedere (Figura 7).

|          | Autorizzazione Nazionale                                                                                        |                                       |
|----------|----------------------------------------------------------------------------------------------------|---------------------------------------|
|          | Utente:                                                                                                    | Denominazione:                        |
|          | Concernant and the second second second second second second second second second second second second second s | 1. ** · · ·                           |
|          | Servizio:                                                                                                    | Codice:                               |
|          | CORRISPETTIVI DISTRIBUTORI STRADALI DI CARBURANTI                                                               | dlr_distributori                      |
|          | Descrizione autorizzazione:                                                                                     |                                       |
|          | Il profilo consente di inviare i dati dei Corrispettivi, dei Registri di carico e<br>consultarne l'esito.       | scarico dei prodotti autorizzati e de |
|          | Necessita approvazione: X No                                                                                    |                                       |
|          | Categoria:                                                                                                    | Interazione:                          |
|          | ★ Accise                                                                                                    | System To System                      |
| ando i i | mer<br>messaggi al sistema CORRISPETTIVI DISTRIBUTORI STRADALI DI CARBURAI                                      | NTI in modalità S2S (System-to-       |
| tem), II | soggetto che trasmette dichiara che il firmatario e soggetto legittimato a so                                   | ittoscrivere i dati trasmessi.        |

Confermata la procedura, dalla navbar, premere prima su "<u>Autorizzazioni</u>" e in seguito sulla voce "<u>Le mie autorizzazioni</u>".

| enzia delle Dogane e dei Monopoli                            |                         |   | Tempo rimanente: 29:45                  |
|--------------------------------------------------------------|-------------------------|---|-----------------------------------------|
| MAU ADM Mio profilo<br>Modello autorizzativo unico           |                         | 0 | Utente:<br>Codice fiscale: I<br>C+ Esci |
| 🖵 La mia scrivania 🗡 🛛 🖯 Area personale 🗸 🚔 Nomina gestore 🗸 | 🏝 Autorizzazioni 🗸      |   |                                         |
| Ti trovi in: 📮 La mia scrivania / 🎗 Wizard                   | Richiedi autorizzazioni |   |                                         |
| 🖵 La mia scrivania                                           | Autorizzazioni Delegate |   |                                         |

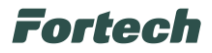

In seguito si aprirà il riquadro relativo ad ogni singola delega selezionata precedentemente.

| mie autorizzazio                                                                                                    | oni                       |                                   |               |                                                                                      |                            |
|----------------------------------------------------------------------------------------------------|---------------------------|-----------------------------------|---------------|--------------------------------------------------------------------------------------|----------------------------|
| visualizzando le autorizzazioni                                                                                                    | richieste da:             |                                   |               |                                                                                      |                            |
|                                                                                                    |                           | ~                                 | I             |                                                                                      |                            |
| 'Filtri ricerca                                                                                                    |                           |                                   |               |                                                                                      |                            |
| 👔 Autorizzazioni Nazionali  3                                                                                                    | 翁 Autorizzazioni EU       |                                   |               |                                                                                      |                            |
|                                                                                                    |                           |                                   |               |                                                                                      |                            |
| Esporta 🗸                                                                                                    |                           |                                   | ٩             | Separare i filtri di ricerca con uno sp                                              | pazio                      |
| Esporta ∨<br>▼ Autorizzazione                                                                                                    | ▲ Categoria               | ▲ Stato                           | Q ▲ Delega    | Separare i filtri di ricerca on uno sp<br>Data richiesta                             | Dazio<br>Azioni            |
| Esporta V<br>V Autorizzazione<br>CORRISPETTIVI DISTRIBUTORI STRADALI<br>DI CARBURANTI<br>DI CARBURANTI<br>DI christibutori                                    | ▲ Categoria               | ▲ Stato<br>Approvata              | Q<br>▲ Delega | Separare i filtri di ricerca on uno se<br>Data richiesta<br>06/09/2021               | Azioni<br>Delega           |
| Esporta ∨<br>▼ Autorizzazione<br>CORRISPETTIVI DISTRIBUTORI STRADALI<br>DI CARBURANTI<br>⑦ dlr_distributori<br>DAS - MOVIMENTI AD ACCISA ASSOLTA<br>⑦ dlr_das | Categoria  Accise  Accise | ▲ Stato<br>Approvata<br>Approvata | Q<br>▲ Delega | Separare i filtri di ricerca on uno sp<br>Data richiesta<br>06/09/2021<br>06/09/2021 | Azioni<br>Delega<br>Delega |

Figura 9

Premere il pulsante "Delega" per aggiungere/modificare il delegato (Figura 9).

Inserire la Partita Iva di **Fortech** (03618500403) e selezionare il tipo di delega "<u>Diretta</u>", quindi cliccare il tasto "<u>Aggiungi</u>" (**Figura 10**).

| Ti trovi in: Autorizzazioni / Le mie autorizzazioni / Delega               |                                                       |                                                                                                    |   |  |  |
|----------------------------------------------------------------------------|-------------------------------------------------------|----------------------------------------------------------------------------------------------------|---|--|--|
| Autorizzazioni                                                             | 📄 📦 Delega autorizzazione                             |                                                                                                    |   |  |  |
| <ul> <li>Richiedi autorizzazioni</li> <li>Le mie autorizzazioni</li> </ul> | a Autorizzazione                                      |                                                                                                    | ^ |  |  |
| & Autorizzazioni delegate                                                  | Servizio:                                             | CORRISPETTIVI DISTRIBUTORI STRADALI DI CARBURANTI                                                             |   |  |  |
|                                                                            | Codice:                                               | 🕅 dlr_distributori                                                                                            |   |  |  |
|                                                                            |                                                       |                                                                                                    |   |  |  |
|                                                                            | ♣ Gestione Deleghe                                    |                                                                                                    | ^ |  |  |
|                                                                            | Aggiungi delegato<br>Delegato da:                     |                                                                                                    |   |  |  |
|                                                                            | Codice fiscale delegato:* 03618500403 (Partita Iva di | Tipo delega:*         Diretta (il delegato è un intermediario esterno al soggetto giuridico)         Aggiungi |   |  |  |
|                                                                            | Indietro Delega                                       |                                                                                                    |   |  |  |

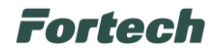

Selezionare nuovamente il tipo di delega "<u>Diretta</u>" e successivamente cliccare il tasto "<u>Delega</u>" (**Figura 11**).

| Aggiungi delega           | ito                                                                                                    |  |  |  |  |  |  |
|---------------------------|----------------------------------------------------------------------------------------------------|--|--|--|--|--|--|
| Delegato da:              |                                                                                                    |  |  |  |  |  |  |
| Codice fiscale delegato:* | Tipo delega:*           Diretta (il delegato è un intermediario esterno al soggetto giuridico)         Aggiungi |  |  |  |  |  |  |
| Delegati da aggiungere    |                                                                                                    |  |  |  |  |  |  |
| Delegato                  | Tino delega                                                                                                    |  |  |  |  |  |  |
| Delegato<br>03618500403   | Tipo delega         Diretta (il delegato è un intermediario esterno al soggetto giuridico)                      |  |  |  |  |  |  |

Figura 11

L'operazione dovrà essere ripetuta per ogni delega richiesta.

Nella sezione "Autorizzazioni delegate" è possibile verificare se il procedimento concluso abbia avuto esito positivo. L'autorizzazione deve avere la dicitura "<u>Approvata</u>" nella colonna "Stato" (**Figura 12**).

| Ti trovi in: Autorizzazioni / Autorizzazioni delegate                      |                                                     |                     |           |             |                                         |  |
|----------------------------------------------------------------------------|-----------------------------------------------------|---------------------|-----------|-------------|-----------------------------------------|--|
| 🕄 Autorizzazioni                                                           | Autorizzazioni delegate                             |                     |           |             |                                         |  |
| <ul> <li>Richiedi autorizzazioni</li> <li>Le mie autorizzazioni</li> </ul> | Stai visualizzando le autorizzazioni delegate da:   |                     |           |             |                                         |  |
| Autorizzazioni delegate                                                    |                                                     |                     | ~         |             |                                         |  |
|                                                                            | <b>Y</b> Filtri ricerca                             |                     |           |             |                                         |  |
|                                                                            | 📦 Autorizzazioni Nazionali 💈                        | 🙀 Autorizzazioni EU |           |             |                                         |  |
|                                                                            | Esporta 🗸                                           |                     |           | Q Separ     | rare i filtri di ricerca con uno spazio |  |
|                                                                            | ▼ Autorizzazione                                    | ▲ Categoria         | ▲ Stato   | ▲ Delega    | ▲ Data richiesta                        |  |
|                                                                            | CORRISPETTIVI DISTRIBUTORI STRADAL<br>DI CARBURANTI | Accise              | Approvata | 03618500403 | 04/03/2025                              |  |
|                                                                            |                                                     |                     |           |             | Figura 12                               |  |

N.B. Questa procedura può essere eseguita solo dal Rappresentante Legale dell'azienda per cui si richiede il servizio.

N.B. L'attivazione del servizio non avviene automaticamente una volta inserita la delega, ma è necessario aver sottoscritto e saldato il contratto di adesione al servizio con Fortech.

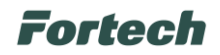

### 4. DATI NECESSARI AL DELEGATO

Per consentire alla Società Fortech di inviare per conto del Cliente i dati dei corrispettivi carburante successivamente verranno richiesti i seguenti dati:

- Codice ditta univoco assegnato dall'Agenzia delle dogane e monopoli a ciascun impianto di Distribuzione Stradale Di Carburanti o anche definito Identificativo della sede di rilevazione dei dati o codice UTF: IT00 + Prov + Y + numero di 5 cifre + Lettera.
- Numero di Partita IVA del Cliente.
- Codice Fiscale del delegante (se società CF dell'azienda, se Ditta individuale CF legale rappresentante).
- Numero di Partita IVA del marchio dell'impianto di Distribuzione Stradale di Carburanti.